## Informatica musicale - Lezione II Immissione e visualizzazione di note e pause: problemi avanzati

Es. 1 - tempi compositi Bartók, *Mikrokosmos*, n. 153

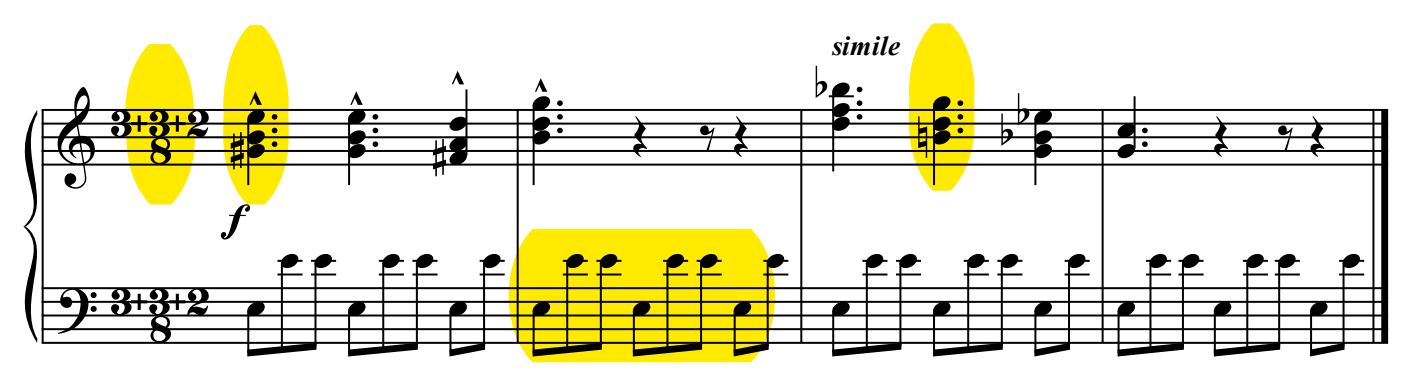

Inserire Indicazioni di tempo complesse

- 1) Time Signature Tool
- 2) menu tasto destro sulla battuta
- 3) Edit time signatures: Appare una finestra di dialogo

4) Seleziona Composite: appare una finestra di dialogo: inserisci i gruppi di movimenti (3+3+2) nella stessa casella se l'unità di tempo è la stessa, altrimenti scrivili su caselle diverse.

## Aggiungere una nota a un accordo

- 1) Speedy entry Tool
- 2) scrivi una nota

3) torna sulla nota, sposta il collimatore sull'altezza della nota che vuoi aggiungere, premi invio (su Mac premi il numero corrispondente al valore desiderato)

## Copiare una misura

- 1) Seleziona la misura che vuoi copiare dopo avere attivato il Tool Selection
- 2) mantenendo la selezione premi ctrl-click sulla misura di destinazione

## Aggiungere un'alterazione di cortesia

- 1) Speedy entry Tool
- 2) vai sulla nota e premi "a"